## Obrazac POA

Poslednja izmena 01/08/2022 9:24 am CEST

Nakon pokretanja konačnog obračuna amortizacije i kada program izvrši konačni obračun, u modulu **Osnovnih sredstava** imamo pregled amortizacije koja se priznaje u poreske svrhe.

Do pregleda dolazimo kroz Odštampaj > Poreska amortizacija :

| Osnov | /na sredstva          |                    |                                                                                 |           |
|-------|-----------------------|--------------------|---------------------------------------------------------------------------------|-----------|
| × Zat | tvori Prvi put u upo  | trebu              | Odštampaj 🔿 Periodični obračun amortizacije Konačni obračun amortizacije Promet | Zbirovi ~ |
| _     |                       |                    | Kartica                                                                         |           |
| + No  | Q                     |                    | Inventarska lista 🕴 👘 Napredna pretraga 🧄 Nadi Q                                |           |
|       |                       |                    | Registar                                                                        | 1         |
| Broj  | Naziv                 | ↑ С <mark>о</mark> | Poreska amortizacija                                                            |           |
| 6     | <u>Oprema prodaja</u> | 1.1.20             | 19 15,00                                                                        |           |
| 4     | <u>Oprema 4</u>       | 1.1.20             | 19 20,00                                                                        |           |
| 3     | <u>Oprema 3</u>       | 1.1.20             | 19 15,00                                                                        |           |
| 2     | <u>Oprema 2</u>       | 1.1.20             | 19 15,00                                                                        |           |

Izaberemo godinu za koju želimo da vidimo podatke:

| Pregled pore                            | ske amortizacije                                         |                     | X               |
|-----------------------------------------|----------------------------------------------------------|---------------------|-----------------|
| <b>Godina: *</b><br>Mogu se izabrati si | <mark>2020</mark> ★ ∨<br>amo poslovne godine za koje pos | stoji urađen obraču | n amortizacije. |
|                                         |                                                          | Odustani            | Potvrdi         |

Program će ponuditi za izbor samo godine za koje postoji urađen konačni obračun amortizacije.

Potvrdom, dobijamo pregled (u excel tabeli) obračuna amortizacije, koja se priznaje u poreske svrhe (kolona 12).

|          |                                               | Datumi                          |                                            |                                                   |                       |                             |                                        |                         |                                              |                                                                           | tznosi                                                                                 |                                |                                                     |                                                 |                                                                                  |                                                   |                                              |                                                           |                                     |
|----------|-----------------------------------------------|---------------------------------|--------------------------------------------|---------------------------------------------------|-----------------------|-----------------------------|----------------------------------------|-------------------------|----------------------------------------------|---------------------------------------------------------------------------|----------------------------------------------------------------------------------------|--------------------------------|-----------------------------------------------------|-------------------------------------------------|----------------------------------------------------------------------------------|---------------------------------------------------|----------------------------------------------|-----------------------------------------------------------|-------------------------------------|
| Red. br. | Inventarski broj i naziv<br>osnovnog sredstva | Datum Datum<br>nabavke upotrebu | Datum Da<br>stavljanja u ra<br>upotrebu na |                                                   |                       |                             | Broj dana<br>korišćenja u              | Stope                   |                                              | Iznos paberne                                                             |                                                                                        | knos poreske<br>amortizacije u | troos                                               | knos poreske amortizacije                       | Iznos računovodstvene<br>amortizacije                                            | tznos ekumulinene                                 | tonos neotpisane (                           | poreske vrednosti                                         | tznos neotpisane<br>računovodstvene |
|          |                                               |                                 |                                            | Datum pocetka<br>računovodstve<br>ne amortizacije | e poreskog<br>perioda | toku<br>poreskog<br>perioda | toku poresi<br>poreskog e<br>perioda e | amortizacij vredno<br>e | Nabavna Iznos naknadnog<br>vrednost ulaganja | aknadnog vrednosti na kraju<br>Iganja poreskog perioda<br>(r.b 7 + r.b 8) | poreskom računovodstv<br>periodu ( r.b.9 x ne<br>r.b.6 x broj dana<br>korišćenja /365) | ne<br>ne<br>amortizacije       | koji se u poreskom periodu priz<br>iznos na r.b. 1/ | naje za poreske svrhe ( manji<br>) ili r.b. 11) | amortizacije koja se<br>priznala u poreske<br>svrhe na kraju<br>poreskog perioda | na kraju poreskog<br>perioda (r.b. 9 -r.b.<br>13) | na dan prestanka<br>obračuna<br>amortizacije | vrednosti na dan<br>prestanka<br>obračuna<br>amortizacije |                                     |
|          | 1                                             | 2                               | 3                                          | 4                                                 | 5                     | 6                           | 7                                      | 8                       | 9                                            | 10                                                                        | 11                                                                                     | 12                             |                                                     | 13                                              | 14                                                                               | 15                                                | 16                                           |                                                           |                                     |
| 1        | 1 Oprema 1                                    | 01.01.2019                      | 01.01.2019                                 | 01.02.2019                                        | 366                   | 15                          | 1000000.00                             |                         | 1000000.00                                   | 150410.96                                                                 | 150000.00                                                                              | 0.00                           | 150000.00                                           | 150000.00                                       | 850000.00                                                                        | 0.00                                              | 0.00                                         |                                                           |                                     |
| 2        | 2 Oprema 2                                    | 01.01.2019                      | 01.01.2019                                 | 01.02.2019                                        | 366                   | 10                          | 1000000.00                             |                         | 1000000.00                                   | 100273.97                                                                 | 150000.00                                                                              | 100273.97                      | 0.00                                                | 100275.97                                       | 899726.05                                                                        | 0.00                                              | 0.00                                         |                                                           |                                     |
| 3        | 3 Oprema 3                                    | 01.01.2019                      | 01.01.2019                                 | 01.02.2019                                        | 366                   | 20                          | 1000000.00                             |                         | 1000000.00                                   | 200547.95                                                                 | 150000.00                                                                              | 0.00                           | 150000.00                                           | 150000.00                                       | 850000.00                                                                        | 0.00                                              | 0.00                                         |                                                           |                                     |
| 4        | 4 Oprema 4                                    | 01.01.2019                      | 01.01.2019                                 | 01.02.2019                                        | 366                   | 15                          | 1000000.00                             | 150000.00               | 1150000.00                                   | 172972.60                                                                 | 207500.00                                                                              | 172972.60                      | 0.00                                                | 172972.60                                       | 977027.40                                                                        | 0.00                                              | 0.00                                         |                                                           |                                     |
| 5        | 5 Nabavka u toku godine                       | 16.09.2020                      | 16.09.2020                                 | 01.10 2020                                        | 92                    | 10                          | 1000000.00                             |                         | 1000000.00                                   | 25205.48                                                                  | 37500.00                                                                               | 25205.48                       | 0.00                                                | 25205.48                                        | 974794.52                                                                        | 0.00                                              | 0.00                                         |                                                           |                                     |
|          | Ukupno                                        |                                 |                                            |                                                   |                       |                             |                                        |                         |                                              | 649410.96                                                                 | 695000.00                                                                              | 298452.05                      | 300000.00                                           | 598452.05                                       | 4551547.95                                                                       | 0.00                                              | 0.00                                         |                                                           |                                     |

Na osnovu podataka koje dobijamo u ovoj tabeli, popunjava se obrazac POA.

Redni broj 1 POA obrasca predstavlja zbir kolone 12 excel tabele.

Redni broj 2 POA obrasca predstavlja pozitivnu razliku kolona 15 i 16 excel tabele.

**Napomena:** U modulu *osnovnih sredstava* dobijate pregled poreske amortizacije u excel tabeli, a same obrasce OA i POA možete videti u modulu *godišnjih obrada* na koraku **Podaci za poresku upravu**.

| 🚿 minimax            | + Nov ~                                                                                                    | Poslovanje ~                    | Knjigovodstvo ~           | Banka ~ | Plate ~ | Šifarnici ~ | Poštansko sanduče |  |  |  |  |  |
|----------------------|----------------------------------------------------------------------------------------------------|---------------------------------|---------------------------|---------|---------|-------------|-------------------|--|--|--|--|--|
| Poslovna godina 2021 |                                                                                                    |                                 |                           |         |         |             |                   |  |  |  |  |  |
| < Nazad              | Bruto bilans                                                                                                   | <ul> <li>Otkaži otvi</li> </ul> | aranje godine 2022        |         |         |             |                   |  |  |  |  |  |
| i Posl               | Poslovna godina je već zaključena. Ako želite da radite u njoj, morate otkazati prenos u novu poslovnu godinu. |                                 |                           |         |         |             |                   |  |  |  |  |  |
|                      |                                                                                                    |                                 |                           |         |         |             |                   |  |  |  |  |  |
| 07.02.2022 15:56     | Kursne razlike otv                                                                                             | /orenih stavki                  | <u>Nalog za knjiženje</u> |         |         |             |                   |  |  |  |  |  |
| 07.02.2022 15:56     | Prenos limita TR                                                                                               |                                 | <u>Nalog za knjiženje</u> |         |         |             |                   |  |  |  |  |  |
| 07.02.2022 15:56     | Zatvaranje razrec                                                                                              | la troškova                     | <u>Nalog za knjiženje</u> |         |         |             |                   |  |  |  |  |  |
| 07.02.2022 15:56     | Zatvaranje razrec                                                                                              | la prihoda                      | <u>Nalog za knjiženje</u> |         |         |             |                   |  |  |  |  |  |
| 07.02.2022 00:00     | Podaci za poreski                                                                                              | u upravu                        | <u>Dokumenta</u>          |         |         |             |                   |  |  |  |  |  |
| 07.02.2022 15:56     | Knjiženje poslovn                                                                                              | og rezultata                    | Nalog za knjiženje        |         |         |             |                   |  |  |  |  |  |
| 04.03.2022 14:28     | Statistički izveštaj                                                                                           | i                               | <u>Dokumenta</u>          |         |         |             |                   |  |  |  |  |  |
| 21.07.2022 10:16     | Prenos u novu go                                                                                               | dinu poslovanja                 | <u>Nalog za knjiženje</u> |         |         |             |                   |  |  |  |  |  |
|                      | Konta se koriste i                                                                                             | z godine                        | 2021                      |         |         |             |                   |  |  |  |  |  |
|                      |                                                                                                    |                                 |                           |         |         |             |                   |  |  |  |  |  |
|                      |                                                                                                    |                                 |                           |         |         |             |                   |  |  |  |  |  |
|                      |                                                                                                    |                                 |                           |         |         |             |                   |  |  |  |  |  |

**Pregled i štampa POA** obrasca nalaze se na **Godišnjim obradama**, u delu <Podaci za poresku upravu>:

| okumenta                |                 |                 |                  |
|-------------------------|-----------------|-----------------|------------------|
| K Nazad + N             | ov 🥒 Uredi      | 🗙 Briši         | Nov zadatak      |
| Opis:                   | Dokumenta z     | a poresku uprav | u za godinu:2020 |
| Datum:                  | 31.12.2020      |                 |                  |
| Stranka:                |                 |                 |                  |
| Radnik:                 |                 |                 |                  |
|                         |                 |                 |                  |
| Prilog                  | Opis priloga    |                 |                  |
| RSobrazacOA.pdf         | Obrazac OA      | 🖺 Sačuvaj       |                  |
| <u>RSobrazacOAI.pdf</u> | Obrazac OAI     | 🖺 Sačuvaj       |                  |
| RSobrazacOAIIV.pdf      | Obrazac OA/II-V | 🖺 Sačuvaj       |                  |
| <u>RSobrazacOAN.pdf</u> | Obrazac OA-N    | 🖺 Sačuvaj       |                  |
| ObrazecPOA.pdf          | Obrazac POA     | 🖺 Sačuvaj       |                  |
|                         |                 |                 |                  |

## PODACI O OBRAČUNATOJ AMORTIZACIJI STALNIH SREDSTAVA STEČENIH POČEV OD 01. JANUARA 2019. GODINE za period od 1. 01. 2020 do 31. 12. 2020.

| Zap. št. | Opis                                                                                                    | Znesek |
|----------|----------------------------------------------------------------------------------------------------|--------|
| 1        | Iznos amortizacije koji se priznaje kao rashod u poreskom periodu                                                                                          | 621395 |
| 2        | Iznos razlike između neotpisane poreske i neotpisane računovodstvene vrednosti<br>stalnih sredstava, utvrđen u skladu sa članom 3. stav 7. ovog pravilnika | 0      |
| 3        | Ukupan iznos amortizacije koji se priznaje kao rashod u poreskom periodu (1+2)                                                                             | 621395 |